## Příklad MS Dynamics NAV – Slevy

| Vytvořil        | : | Jaromír Skorkovský, KPH-ESF-MU Česká republiky             |
|-----------------|---|------------------------------------------------------------|
| Datum           | : | 11.3.2019                                                  |
| Důvod           | : | školení, interní materiál                                  |
| Databáze        | : | MS Dynamics NAV 2016                                       |
| Určeno pro      |   | studenty všech kurzů (MHP_RIOP,BPH_PIS1_BPH_PIS2)          |
| Doprovodné mat. | : | PWP Úvod do MS Dynamics_Slevy_NAV RTC_Česká verze_20190225 |
|                 | : | Jednoduchý příklad Slevy ERP MS Dynamics-určeno pro domácí |
|                 |   | cvičení                                                    |

- 1. Úkolem je nastavit všechny typy slev a ukázat jak se tyto slevv projeví (ajk ovlivní) prodejní objednávku , PO zaúčtovat a zjistit jak vypadají položky Zákazníka jejich vliv na pohledávky a co se stalo na účtech hlavní knihy (dále jen HK).
- 2. Z menu Oblasti ->Prodej-->Zpracování objednávek->Seznamy->Zákazníci

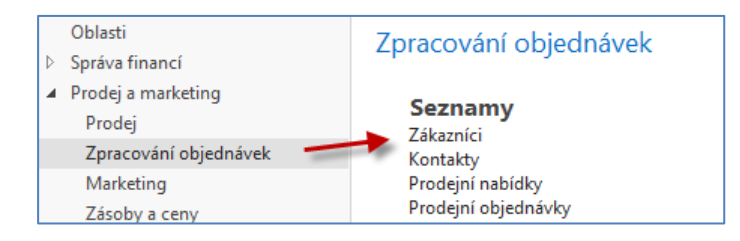

 Dvojím kliknutím dostaneme za seznam zákazníků a s pomocí ikony Úpravy si otevřeme kartu zákazníka 10000. V pásu karet v sekci Naviguj->Prodej najdeme ikony na nastavení jednotlivých slev (Cena, Řádková sleva v % a Fakturační sleva).

| DOMOVSKÁ STRÁNKA AKCE NAVIGACE SESTAVY                                                                                                    | γ                |
|----------------------------------------------------------------------------------------------------|------------------|
| Dimenze     Adresy přijence     Poznámy      Makovní účty     Montakt     Schvalování      Povolení přímého inkasa     Křížové odkazy     Szkazník      Zákazník | Aktualizace ARES |

4. Nastavíme napřed různé úrovně Jednotkové ceny za podmínek, které vyplývají s níže uvedené obrazovky. Jde o limity daní Minimálním množstvím. Nebudeme nastavovat Počáteční a Koncové datum. Bude vysvětleno vyučujícím (dopady, praxe).

| <b>Obecné</b><br>Filtr typu prodeje:<br>Filtr kódu prodeje:<br>Filtr čísla zboží: | Zákazník<br>10000 |         | •<br>•<br>• | Filtr počátečníh<br>Filtr kódu měny | o data:         |
|-----------------------------------------------------------------------------------|-------------------|---------|-------------|-------------------------------------|-----------------|
| Typ 🔺                                                                             | Kód 🔹 🔺           | Číslo 🔺 | Kód 🔺 🔺     | Minimální 🔺                         | Jednotková cena |
| Zákazník 👻                                                                        | 10000             | 1968-W  | KS          | 2                                   | 9 000,00        |
| Zákazník                                                                          | 10000             | 1968-W  | KS          | 5                                   | 8 100,00        |
| Zákazník                                                                          | 10000             | 1968-W  | KS          | 10                                  | 7 900,00        |

| Obecné<br>Filtr typu prodeje:<br>Filtr kódu prodeje: | Zákazník<br>10000     |          | •              | Filtr typu:<br>Filtr kódu:                | Žádný           |                               |
|------------------------------------------------------|-----------------------|----------|----------------|-------------------------------------------|-----------------|-------------------------------|
| Filtr počatečniho data:<br>Typ Kód<br>prodeje prode  | Тур<br><sub>еје</sub> | 🔔 Kód    | 🔺 Kód<br>měrné | Filtr ködu mény:<br>Minimální<br>množství | Řádková sleva % | Počáte Koncové<br>datum datum |
| Zákazník 10000                                       | Zboží                 | 1968-W   | KS             | 10,00                                     | 5,00            |                               |
| Zákazník 10000                                       | Zboží                 | ▼ 1968-W | KS             | 20,00                                     | 11,00           |                               |

5. Dalším krokem bude nastavení **Řádkové slevy** s pomocí příslušné ikony.

6. Dále si nastavíme koncovou celkovou částku, která umožní nastavit (aplikovat) fakturační slevu. Princip poplatku bude objasněný vyučujícím.

| Zák.fakturační slevy 🔹 |            |                      |             |          |  |  |  |  |  |  |
|------------------------|------------|----------------------|-------------|----------|--|--|--|--|--|--|
|                        |            | Typ filtrování (F    | 3) Kód měny |          |  |  |  |  |  |  |
| Kód<br>měny            | <u>▲</u> M | inimální 🔔<br>částka | Sleva %     | Poplatek |  |  |  |  |  |  |
|                        |            | 7 000,00             | 7           | 0,00     |  |  |  |  |  |  |
|                        |            | 15 000,00            | 9           | 0,00     |  |  |  |  |  |  |

7. Následně otevřeme novou prodejní objednávku (obdobně jako v příkladu, který popisuje Prodej) a doplníme řádky tak, jak je to vidět na následující obrazovce. Případná varování mající vztah k tomu, že řada vydaných faktur je po splatnosti a že zákazník překročil kreditní limit neutralizujete tím, že odklepne ANO, což znamená, že chcete dále vytvářet tento doklad. Dalším důvodem může být varování, že příslušné zboží nemáme na skladě.

| Obecné  |              |              |                          |          |                                            |                            |                            |                         |                            |                            |                             |                   |                    |
|---------|--------------|--------------|--------------------------|----------|--------------------------------------------|----------------------------|----------------------------|-------------------------|----------------------------|----------------------------|-----------------------------|-------------------|--------------------|
| Řádky   |              |              |                          |          |                                            |                            |                            |                         |                            |                            |                             |                   |                    |
| 🛄 Řádek | • 🕴 Funkce • | 🛅 Objednávka | <ul> <li>Nový</li> </ul> | Ma Najít | Filtr 🛛 🏷 Vymazat filtr                    |                            |                            |                         |                            |                            |                             |                   |                    |
| Тур     | Číslo        | Popis        | Kód<br>lokace            | Množství | Rezervované Kód měrne<br>množství jednotky | Jednotková cena<br>bez DPH | Částka na řádku<br>bez DPH | Částka řádkové<br>slevy | Částka fakturační<br>slevy | Plánované datum<br>dodávky | Plánované<br>datum odeslání | Datum<br>odeslání | Řádková<br>sleva % |
| Zboží   | 1968-W       | Panel GRENOB | MODRÝ                    | 1        | KS                                         | 36 620,00                  | 36 620,00                  | 0,00                    | 0,00                       | 7.12.2018                  | 5.12.2018                   | 3.12.2018         |                    |
| Zboží   | 1968-W       | Panel GRENOB | MODRÝ                    | 2        | KS                                         | 9 000,00                   | 18 000,00                  | 0,00                    | 0,00                       | 7.12.2018                  | 5.12.2018                   | 3.12.2018         |                    |
| Zboží   | 1968-W       | Panel GRENOB | MODRÝ                    | 5        | KS                                         | 8 100,00                   | 40 500,00                  | 0,00                    | 0,00                       | 7.12.2018                  | 5.12.2018                   | 3.12.2018         |                    |
| Zboží   | 1968-W       | Panel GRENOB | MODRÝ                    | 10       | KS                                         | 7 900,00                   | 75 050,00                  | 3 950,00                | 0,00                       | 7.12.2018                  | 5.12.2018                   | 3.12.2018         | 5                  |
| Zboží   | 1968-W       | Panel GRENOB | MODRÝ                    | 20       | KS                                         | 7 900,00                   | 140 620,00                 | 17 380,00               | 0,00                       | 7.12.2018                  | 5.12.2018                   | 3.12.2018         | 11                 |

8. S pomocí ikony Vypočítat fakturační slevu (Akce->Vypočítat fakturační slevu) ručně přiřadíme dokladu tuto slevu kterou uvidíte ve statistice dokladu (F7 nebo ikonou Statistika) nebo zobrazíte v prodejních řádcích dokladu pole Částka fakturační slevy (pravé tlačítko myši ->Zvolit sloupce) a posunout toto pole z levé části ovládací obrazovky do její pravé části.

| 1088 · E | 1088 · BYT-KOMPLET s.r.o. |              |               |          |                                            |                            |                            |                         |                            |                            |                             |                   |
|----------|---------------------------|--------------|---------------|----------|--------------------------------------------|----------------------------|----------------------------|-------------------------|----------------------------|----------------------------|-----------------------------|-------------------|
| Obecné   | Obecné                    |              |               |          |                                            |                            |                            |                         |                            |                            |                             |                   |
| Řádky    |                           |              |               |          |                                            |                            |                            |                         |                            |                            |                             |                   |
| 🕅 Řádek  | 🔹 🕴 Funkce ୟ              | 🖞 Objednávka | 🝷 📋 Nový      | 👬 Najít  | Filtr 🛛 🖳 Vymazat filtr                    |                            |                            |                         |                            |                            |                             |                   |
| Тур      | Číslo                     | Popis        | Kód<br>lokace | Množství | Rezervované Kód měrné<br>množství jednotky | Jednotková cena<br>bez DPH | Částka na řádku<br>bez DPH | Částka řádkové<br>slevy | Částka fakturační<br>slevy | Plánované datum<br>dodávky | Plánované<br>datum odeslání | Datum<br>odeslání |
| Zboží    | 1968-W                    | Panel GRENOB | MODRÝ         | 1        | KS                                         | 36 620,00                  | 36 620,00                  | 0,00                    | 2 563,40                   | 7.12.2018                  | 5.12.2018                   | 3.12.2018         |
| Zboží    | 1968-W                    | Panel GRENOB | MODRÝ         | 2        | KS                                         | 9 000,00                   | 18 000,00                  | 0,00                    | 1 260,00                   | 7.12.2018                  | 5.12.2018                   | 3.12.2018         |
| Zboží    | 1968-W                    | Panel GRENOB | MODRÝ         | 5        | KS                                         | 8 100,00                   | 40 500,00                  | 0,00                    | 2 835,00                   | 7.12.2018                  | 5.12.2018                   | 3.12.2018         |
| Zboží    | 1968-W                    | Panel GRENOB | MODRÝ         | 10       | KS                                         | 7 900,00                   | 75 050,00                  | 3 950,00                | 5 253,50                   | 7.12.2018                  | 5.12.2018                   | 3.12.2018         |
| Zboží    | 1968-W                    | Panel GRENOB | MODRÝ         | 20       | KS                                         | 7 900,00                   | 140 620,00                 | 17 380,00               | 9 843,40                   | 7.12.2018                  | 5.12.2018                   | 3.12.2018         |

nebo v obrazovce Statistiky (F7) Prodejní objednávky, kde je ovšem Částka fakturační slevy součtem všech dílčích částek fakturačních slev na prodejních řádcích.

| 1088 · BYT-KOMPI         | ET s.r.o.   |
|--------------------------|-------------|
| Obecné                   |             |
| Částka bez DPH:          | 310 790,00  |
| Částka fakturační slevy: | 21 755,30   |
| Celkem bez DPH:          | 289 034,70  |
| 25% DPH:                 | 72 258,68   |
| Celkem Včetně DPH:       | 361 293,38  |
| Prodej (LM):             | 289 034,70  |
| Původní zisk (LM):       | -722 525,30 |
| Upravený zisk (LM):      | -722 525,30 |
| Původní zisk %:          | -250,0      |
|                          |             |

9. Aby bylo možné prezentovat princip Nejlepší ceny budeme modifikovat prodejní řádky tak, že nakoupíme celkem 20 ks zboží 1986-W a dostaneme nejnižší možnou cenu. K mazání použije kombinace Ctrl-DEL. Je to vidět v tom, že dostaneme nejnižší cenu a nevyšší % řádkové slevy. Fakturační sleva bude samozřejmě menší, protože na původním dokumentu jsme měli díky většímu počtu prodejních řádků větší celkovou cenu.

| Řádky   |              |              |               |          |                         |                       |                            |                            |                         |                            |                            |                             |                   |                    |
|---------|--------------|--------------|---------------|----------|-------------------------|-----------------------|----------------------------|----------------------------|-------------------------|----------------------------|----------------------------|-----------------------------|-------------------|--------------------|
| 🖩 Řádek | 🔹 🕴 Funkce 🤘 | 🖞 Objednávka | 🔹 📋 Nový      | 👫 Najît  | Filtr 🖳 Vym             | azat filtr            |                            |                            |                         |                            |                            |                             |                   |                    |
| Тур     | Číslo        | Popis        | Kód<br>lokace | Množství | Rezervované<br>množství | Kód měrné<br>jednotky | Jednotková cena<br>bez DPH | Částka na řádku<br>bez DPH | Částka řádkové<br>slevy | Částka fakturační<br>slevv | Plánované datum<br>dodávky | Plánované<br>datum odeslání | Datum<br>odeslání | Řádková<br>sleva % |
| Zboží   | 1968-W       | Panel GRENOB | MODRÝ         | 20       |                         | KS                    | 7 900,00                   | 140 620,00                 | 17 380,00               | 9 843,40                   | 7.12.2018                  | 5.12.2018                   | 3.12.2018         | 11                 |
|         |              |              |               |          |                         |                       |                            |                            |                         |                            |                            |                             |                   | <u> </u>           |

10. Doklad zaúčtuje (F9 nebo ikonou Účto) a podívejte se standardním způsobem, který byl již prezentovat v sekcích popisujících Prodej nebo Nákup na Věcné položky

| Věcné pol          | ožky 🔹                            |                |                  |            |            |            |             |                     |                           |  |  |
|--------------------|-----------------------------------|----------------|------------------|------------|------------|------------|-------------|---------------------|---------------------------|--|--|
| Zobrazit výsle     | dky:                              |                |                  |            |            |            |             |                     |                           |  |  |
| 🗙 Kde 🛛 Či         | 🗙 Kde Číslo položky 🔻 je 40934097 |                |                  |            |            |            |             |                     |                           |  |  |
| 🕂 Přidat filtr     |                                   |                |                  |            |            |            |             |                     |                           |  |  |
| Zúčtovací<br>datum | Datum<br>DPH                      | Typ<br>dokladu | Číslo<br>dokladu | Číslo účtu | MD částka  | Dal částka | Částka      | Vyrovnaná<br>částka | Zůstatek Středisko<br>Kód |  |  |
| 3.12.2018          | 3.12.2018                         | Faktura        | 103092           | 644200     | 27 223,40  |            | 27 223,40   | 0,00                | 27 223,40 PRODEJ          |  |  |
| 3.12.2018          | 3.12.2018                         | Faktura        | 103092           | 343525     | 6 805,85   |            | 6 805,85    | 0,00                | 6 805,85 PRODEJ           |  |  |
| 3.12.2018          | 3.12.2018                         | Faktura        | 103092           | 602110     |            | 158 000,00 | -158 000,00 | 0,00                | -158 000,00 PRODEJ        |  |  |
| 3.12.2018          | 3.12.2018                         | Faktura        | 103092           | 343525     |            | 39 500,00  | -39 500,00  | 0,00                | -39 500,00 PRODEJ         |  |  |
| 3.12.2018          | 3.12.2018                         | Faktura        | 103092           | 311100     | 163 470,75 |            | 163 470,75  | 0,00                | 163 470,75 PRODEJ         |  |  |

Celková sleva 27 223,40 Kč, která byla zaúčtovaná na účtu 644200 reprezentuje poskytnuté typy slev. Níže je tisk části zaúčtované faktury

|                     | i nu       | cronuscorp.net    |                   |       |                            |            |          |                            |
|---------------------|------------|-------------------|-------------------|-------|----------------------------|------------|----------|----------------------------|
| Číslo               | Popis      |                   | Množství          | MJ    | Jednotková<br>cena bez DPH | Sleva<br>% | DPH<br>% | Částka na<br>řádku bez DPH |
| 1968-W              | Panel GREN | NOBLE, červený    | 20                | kus   | 7 900,00                   | 11         | 25       | 140 620,00                 |
|                     |            |                   |                   | Mezis | oučet                      |            |          | 140 620,00                 |
|                     |            |                   |                   | Částk | a fakturační slevy         |            |          | -9 843,40                  |
|                     |            |                   |                   |       | a celkem CZK               | 130 776,60 |          |                            |
|                     |            |                   |                   | DPH   | celkem CZK                 |            |          | 32 694,15                  |
|                     |            |                   |                   | Částk | a včetně DPH cel           | kem CZ     | K        | 163 470,75                 |
| Rekapitulace<br>DPH | DPH %      | Základ DPH<br>CZK | Částka DPH<br>CZK |       |                            |            |          |                            |
| DPH25               | 25         | 130 776,60        | 32 694,15         |       |                            |            |          |                            |
| Celkem              |            | 130 776,60        | 32 694,15         |       |                            |            |          |                            |

20 \* 7900 = 158 000 158 000 \* 0,89 (sleva 11%) = 140 520 158000-140620 = 17380 Fakturační sleva 7 % = 140 520\*0,07 = 9843,40 Celková sleva je 9843,40+17380=27223,40